Этапы создания проверочных работ по формированию функциональной грамотности на платформе РЭШ

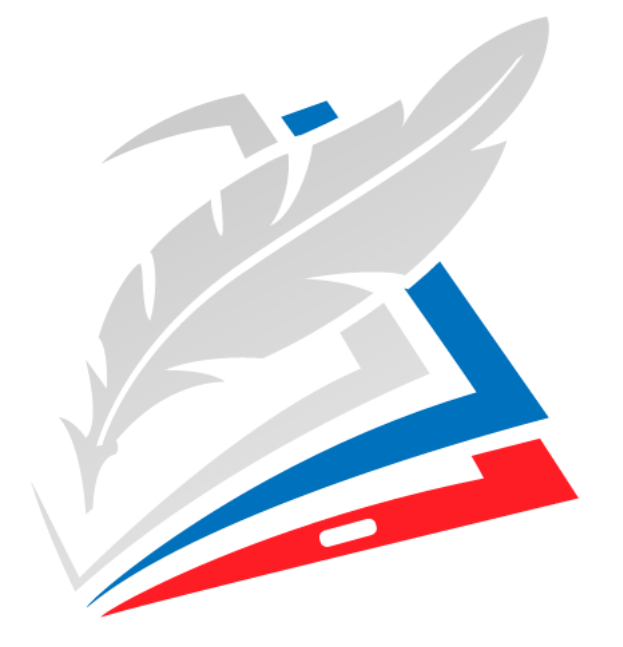

# РОССИЙСКАЯ ЭЛЕКТРОННАЯ ШКОЛА

Учитель математики и информатики МКОУ "СШ 32" Щербак Л.Е.

# Ресурсы по формированию и оценке функциональной грамотности

- Банк заданий для формирования и оценки функциональной грамотности обучающихся основной школы (5-9 классы). ФГБНУ Институт стратегии развития образования российской академии образования: <u>http://skiv.instrao.ru/bank-zadaniy/</u>.
- Демонстрационные материалы для оценки функциональной грамотности учащихся 5 и 7 классов. ФГБНУ «Институт стратегии развития образования российской академии образования» (Демонстрационные материалы <u>http://skiv.instrao.ru/support/demonstratsionnye-materialya/</u>.
- Открытые задания PISA: <u>https://fioco.ru/примеры-задач-pisa</u>.
- Примеры открытых заданий PISA по читательской, математической, естественнонаучной, финансовой грамотности и заданий по совместному решению задач: <u>http://center-imc.ru/wpcontent/uploads/2020/02/10120.pdf</u>.
- Сборники эталонных заданий серии «Функциональная грамотность. Учимся для жизни» издательства «Просвещение» <u>https://prosv.ru/pages/pisa.html</u>
- Электронный банк заданий по функциональной грамотности: <u>https://fg.resh.edu.ru/</u>.

# Дополнительные ресурсы

- ЯУчитель программа развития педагогов «Курс Функциональная грамотность: развиваем в школе» (бесплатный) https://yandex.ru/promo/education/specpro/fungram
- Вебинары учительского клуба издательства Просвещения <u>https://uchitel.club/events/vebinary/filter</u>
- Семинары по Функциональной грамотности ФГБНУ «Институт стратегии развития образования РАО»

https://www.youtube.com/playlist?list=PLKLyHWrXJxN Nr\_WObG9jpqxzAitx9TAkO

# Электронный банк заданий по функциональной грамотности:

#### • Шаг 1.

На главной странице выберете кнопку «Войти как учитель»

| <u>\</u>                                         |  |
|--------------------------------------------------|--|
| МИНИСТЕРСТВО ПРОСВЕЩЕНИЯ<br>РОССИЙСКОЙ ФЕДЕРАЦИИ |  |
|                                                  |  |
| ЭЛЕКТРОННЫЙ БАНК                                 |  |
| ЗАДАНИЙ ДЛЯ ОЦЕНКИ                               |  |
| ФУНКЦИОНАЛЬНОЙ ГРАМОТНОСТИ                       |  |
|                                                  |  |
| Войти как учитель                                |  |
| Войти как обучающийся / эксперт                  |  |
| Руководство пользователя 🚺 fg@edu.ru             |  |

Перейдите по ссылке «Зарегистрироваться в РЭШ».

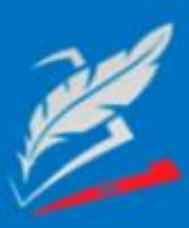

Вы пришли с портала "Электронный банк заданий для оценки функциональной грамотности"

| логин  | логи | логин "Учителя" на портале РЭШ  |  |  |  |
|--------|------|---------------------------------|--|--|--|
| Пароль | паро | пароль "Учителя" на портале РЭШ |  |  |  |
| войти  |      | Зарегистрироваться в РЭШ        |  |  |  |
|        |      | Q and an encome                 |  |  |  |

• Шаг З

В открывшемся окне заполните все поля.

| <u>Войти</u> или                                  | Зарегистрироваться      | × |
|---------------------------------------------------|-------------------------|---|
| Вы *                                              | Учитель                 |   |
| E-mail •<br>(является логином при<br>авторизации) |                         |   |
| Пароль *                                          |                         |   |
| Подтверждение пароля *                            |                         |   |
| Фамилия *                                         |                         |   |
| Имя *                                             |                         |   |
| Отчество                                          |                         |   |
| Пол                                               | 🔵 Мужской 💿 Женский     |   |
| Страна *                                          | РОССИЯ                  | 2 |
| Регион проживания *                               | Выберите регион         |   |
| Населённый пункт *                                | Сначала выберите регион | - |

После заполнения нажмите «Поступить в школу».

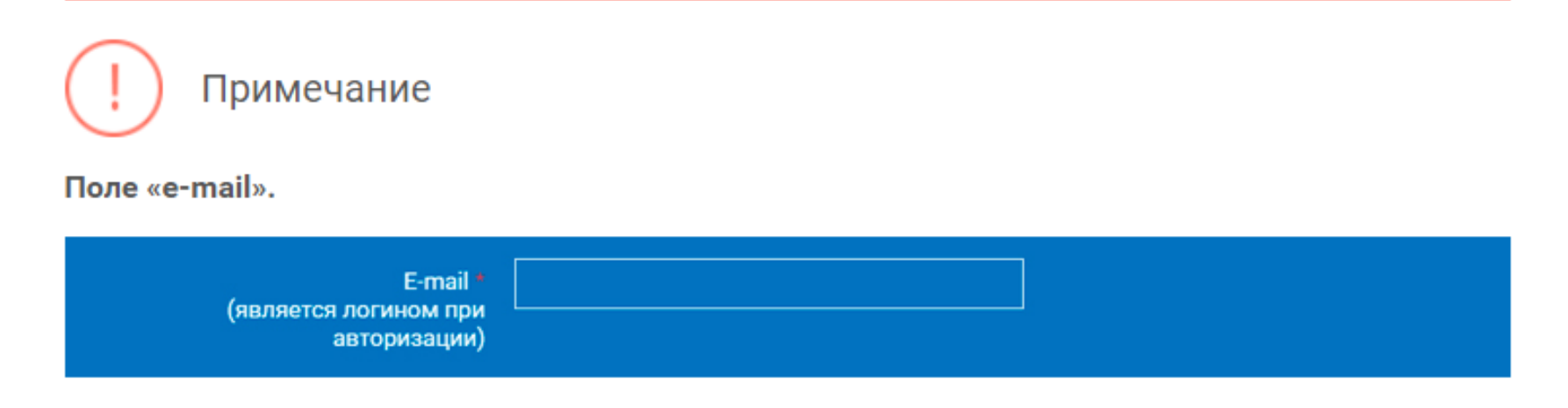

На указанный e-mail будут приходить все системные письма и сообщения.

# Как учителю создать мероприятие? Шаг 1

В разделе «Мероприятия» нажмите на кнопку «Создать мероприятие».

#### МЕРОПРИЯТИЯ

#### Мероприятия

Создать мероприятие

Фильтр

На странице создания нового мероприятия укажите обязательную информацию:

#### Шаг 2

- заполните поле «Название мероприятия»;
- флажком выберите направление функциональной грамотности;
- в поле «Дата проведения» выберите дату проведения мероприятия.

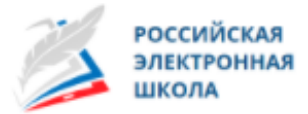

Учитель Техническая поддержка Выйти 🚭

МЕРОПРИЯТИЯ

Мероприятия / Создание мероприятия

#### Новое мероприятие

Название мероприятия

Глобальные компетенции

Естественнонаучная грамотность

Креативное мышление

О Математическая грамотность

Финансовая грамотность

Читательская грамотность

Дата проведения

25.09.2020

Контролько-измерительный материал

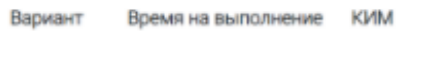

Вариант 1

Укажите КИМ 🗙

🕂 Добавить вариант

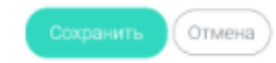

# Шаг З

Укажите контрольно-измерительные материалы (далее – КИМ) для каждого варианта. Для этого нажмите на кнопку «Укажите КИМ» напротив варианта.

Контрольно-измерительный материал

Вариант Е

Время на выполнение

КИМ

Вариант 1

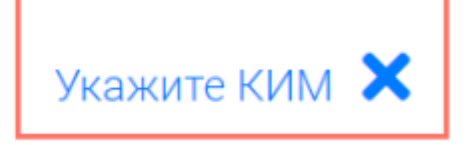

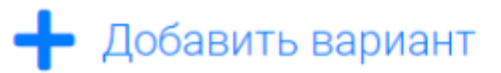

В открывшемся всплывающем окне выберите КИМ из перечня доступных, нажмите кнопку «Выбрать». Выбранный КИМ отобразится на странице создания мероприятия.

| е<br>48 Въ             | бор КИМ                                                                                                    | ×              |
|------------------------|----------------------------------------------------------------------------------------------------|----------------|
| т <b>М</b><br>о<br>Фил | атематическая грамотность<br>ьтр классов: Все классы ~                                                              |                |
| т                      | Математическая грамотность. 9 класс, Вариант 1 / 9 класс<br>требует экспертного оценивания<br>Ф 40 минут III 1 блок |                |
| IF.                    |                                                                                                    | Выбрать Отмена |

Для изменения указанного КИМ нажмите на его наименование и затем выберите другой КИМ; для удаления указанного КИМ нажмите на кнопку × напротив его наименования.

Контролько-измерительный материал

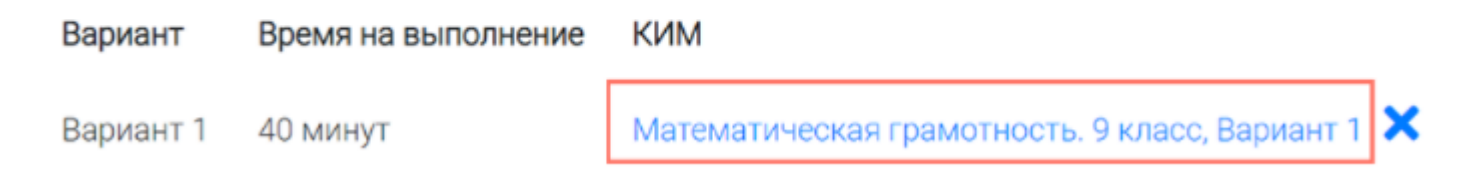

# Шаг 5

Для добавления варианта нажмите на кнопку «Добавить вариант». Повторите Шаг 3.

Контролько-измерительный материал

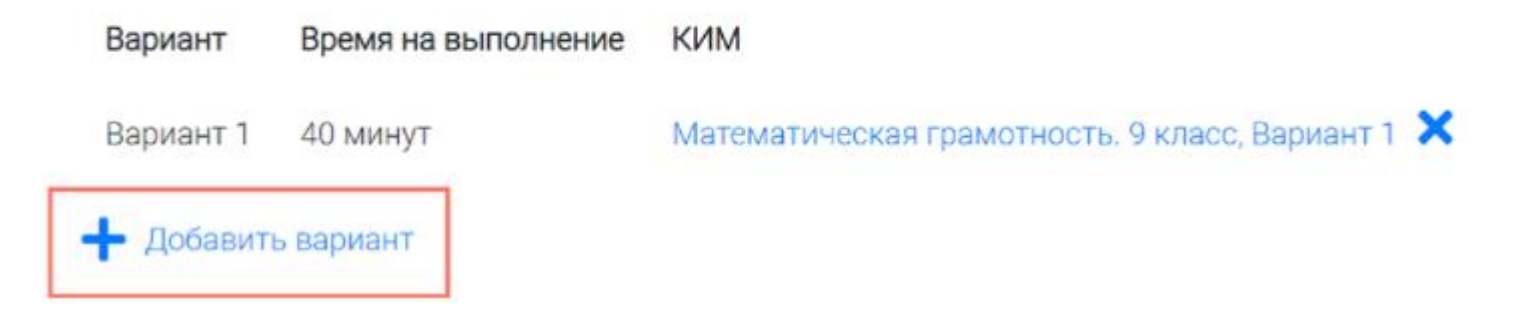

## Шаг б

Убедитесь, что внесены все параметры мероприятия, и нажмите на кнопку «Сохранить».

|                                    | МЕРОПРИЯТИЯ                                     |                    |
|------------------------------------|-------------------------------------------------|--------------------|
|                                    |                                                 |                    |
| Лероприятия / Создание мероприятия |                                                 |                    |
| Новое мероприятие                  |                                                 |                    |
| название мероприятия               |                                                 |                    |
| Диагностическая работа №1          |                                                 |                    |
| Э Глобальные компетенции           |                                                 |                    |
| ЭЕстественнонаучная грамотность    |                                                 |                    |
| ОКреативное мышление               |                                                 |                    |
| Математическая грамотность         |                                                 |                    |
| ЭФинансовая грамотность            |                                                 |                    |
| Эчитательская грамотность          |                                                 |                    |
| ата проведения                     |                                                 |                    |
| 25.09.2020                         |                                                 |                    |
| (онтролько-измерительный материал  |                                                 |                    |
| Вариант Время на выполнение К      | им                                              |                    |
| Вариант 1 40 минут М               | атематическая грамотность. 9 класс, Вариант 1 🗙 |                    |
| - Добавить вариант                 |                                                 |                    |
|                                    |                                                 | Сохранить Отмена   |
|                                    |                                                 | AKTUBALINA WINDOWS |
|                                    |                                                 |                    |

# Как учителю добавить в мероприятие участников?

После сохранения нового мероприятия автоматически откроется страница этого мероприятия с возможностью его редактирования.

МЕРОПРИЯТИЯ Диагностическая работа №1 Код мероприятия КУААААА Продолжительность диагностической работы: 0 часов 40 минут Скачать коды доступа Добавить класс Нет ни одного участника.

На странице отображается следующая информация:

• наименование мероприятия;

Шаг 1

- кнопка « 🥙 » для редактирования мероприятия;
- код мероприятия;
- продолжительность выполнения диагностической работы;
- ссылка на скачивание кодов доступа, необходимых обучающимся, принимающим участие в диагностической работе, для входа в Систему с целью прохождения диагностической работы (до планирования участников диагностической работы файл с кодами доступа выгружается пустым);
- кнопка «Добавить класс» для перехода к планированию участников мероприятия;
- ссылка на скачивание результатов (до окончания оценивания диагностической работы файл с результатами выгружается пустым).

Скачать результаты

Для того чтобы запланировать классы и обучающихся, принимающих участие в диагностической работе, на странице проведения мероприятия нажмите на кнопку «Добавить класс».

#### Диагностическая работа №1 🥓

Код мероприятия КУААААА

Продолжительность диагностической работы: О часов 40 минут Скачать коды доступа

Добавить класс

Во всплывающем окне заполните необходимые поля и нажмите на кнопку «Сохранить».

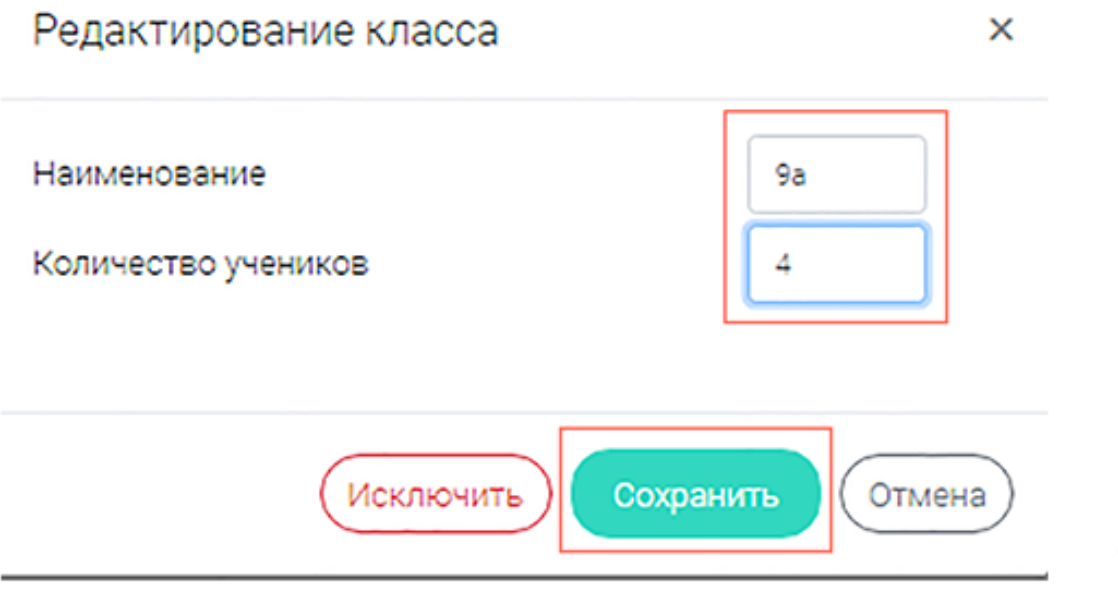

Активация Windows

Urofi Laurununonari Mindaura n

# Шаг З

Добавленный класс и количество участников отобразятся на странице мероприятия. При необходимости добавленный класс можно отредактировать или исключить из планирования.

#### Диагностическая работа Nº1 🥓

Код мероприятия КҮААААА

Продолжительность диагностической работы: О часов 40 минут Скачать коды доступа

#### Добавить класс

|   | Класс / ученик   | Статус                   | Время начала Добавить класс | Прогресс | Оценивание / результат |
|---|------------------|--------------------------|-----------------------------|----------|------------------------|
| + | 9а (4 участника) | Изменить<br>планирование | -                           |          |                        |

Скачать результаты

Чтобы изменить имя класса или количество участников, нажмите на кнопку «Изменить планирование» рядом с наименованием класса и в открывшемся окне внесите изменения в соответствующие поля, нажмите на кнопку «Сохранить».

#### Диагностическая работа Nº1 🥓

Код мероприятия КУААААА

Продолжительность диагностической работы: О часов 40 минут Скачать коды доступа

#### Добавить класс

|   | Класс / ученик   | Статус                   | Время начала выполнения | Прогресс | Оценивание / результат |
|---|------------------|--------------------------|-------------------------|----------|------------------------|
| + | 9а (4 участника) | Изменить<br>планирование |                         |          |                        |
|   |                  |                          |                         |          | Скачать результаты     |

Для исключения класса из мероприятия нажмите на кнопку «Изменить планирование» и в окне редактирования класса нажмите кнопку «Исключить». Далее в открывшемся диалоговом окне подтвердите действие по исключению класса, нажав на кнопку «Да».

| Предупреждение                                        | ×         |
|-------------------------------------------------------|-----------|
| Вы действительно хотите исключить класс из планирован | ия?       |
| Да Нет                                                | $\supset$ |

# Шаг б

Для внесения изменений в мероприятие нажмите на кнопку 🧖 рядом с наименованием мероприятия и на открывшейся странице внесите необходимые правки, нажмите на кнопку «Сохранить».

#### Диагностическая работа №1 🥓

Код мероприятия КҮААААА

Продолжительность диагностической работы: О часов 40 минут Скачать коды доступа

# Как учителю пригласить учеников принять участие в мероприятие?

# Шаг 1

Для проведения диагностической работы убедитесь, что на мероприятие назначены (запланированы) все обучающиеся, принимающие участие в диагностической работе.

#### Диагностическая работа Nº1 🥓

Код мероприятия КҮААААА

Продолжительность диагностической работы: О часов 40 минут Скачать коды доступа

#### Добавить класс

|   | Класс / ученик   | Статус                   | Время начала выполнения | Прогресс |
|---|------------------|--------------------------|-------------------------|----------|
| + | 9а (4 участника) | Изменить<br>планирование | -                       |          |

Для предоставления участникам доступа к прохождению мероприятия нажмите на кнопку «Скачать коды доступа». В результате на локальный диск компьютера будет сохранен файл в формате MS Excel, содержащий код работы и индивидуальный код для каждого участника.

#### Диагностическая работа Nº1 🥓

Код мероприятия КУААААА

Продолжительность диагностической работы: 0 часов 40 минут Скачать коды доступа

|   | E11   | $\bullet$ $f_x$ |            |                    |     |
|---|-------|-----------------|------------|--------------------|-----|
|   | А     | В               | С          | D                  |     |
| 1 | Класс | Номер работы    | Код работы | Индивидуальный код | ФИО |
| 2 | 9a    | Работа 1        | H          | 284455             |     |
| 3 | 9a    | Работа 2        |            | 409025             |     |
| 4 | 9a    | Работа З        |            | 440387             |     |
| 5 | 9a    | Работа 4        |            | 782128             |     |

#### Шаг З

Для проведения мероприятия направьте каждому участнику любым доступным способом (например, по еmail) следующую информацию:

ссылку на «Электронный банк заданий для оценки функциональной грамотности» (<u>https://fg.resh.edu.ru/</u>);
код работы (отображен в файле с перечнем индивидуальных кодов доступа в колонке «Код работы»);
индивидуальный код участника (отображен в файле с перечнем индивидуальных кодов доступа в колонке «Индивидуальный код», в Системе используется как пароль участника мероприятия).

# Как учителю проверить ход выполнения работ учениками?

перечень участников класса, нажав на кнопку «+» напротив класса.

# Диагностическая работа №1 // Код мероприятия КҮААААА Продолжительность диагностической работы: 0 часов 40 минут Скачать коды доступа Добавить класс Класс / ученик Статус Время начала выполнения Прогресс + 9а (4 участника) Изменить планирование

В раскрывшемся перечне участников класса отображаются следующие параметры прогресса прохождения работы участниками:

• Номер работы. Отображается в колонке «Класс/ученик».

• Статус работы (информация о том, приступал или не приступал участник к выполнению диагностической работы). Отображается в колонке «Статус».

• Время начала выполнения диагностической работы. Отображается в колонке «Время начала выполнения».

• Индикатор прогресса прохождения диагностической работы. Отображается в колонке «Прогресс».

• Индикатор оценивания работы (информация о том, требуется экспертиза развернутых ответов для данной работы или нет). Отображается в колонке «Оценивание / результат» до оценивания работы.

• Итоговый результат за выполненную работу (сумма баллов автоматизированного и экспертного оценивания работы). Отображается в колонке «Оценивание / результат» после оценивания работы.

# Как учителю провести экспертизу работ учеников?

#### Шаг 1

Экспертиза выполняется для работ (заданий), подразумевающих развернутый ответ участника, после завершения участником диагностической работы.

На странице мероприятия из перечня работ выберите работу с пометкой «Требуется экспертиза» и нажмите на данную запись.

#### кая работа №1 🧷

#### AAAA

циагностической работы: 0 часов 40 минут Скачать коды доступа

| Статус                   | Время начала выполнения | Прогресс | Оценивание / результат        |
|--------------------------|-------------------------|----------|-------------------------------|
| Изменить<br>планирование |                         |          |                               |
| Завершено                | 23.09.2020 в 12:09      |          | Требуется экспертиза          |
| Не приступал             | 2                       |          | 12                            |
| Не приступал             | -                       |          |                               |
| В процессе               | 23.09.2020 в 12:18      | •        |                               |
|                          |                         |          | Актив <del>ация Windows</del> |

Откроется страница проведения экспертизы. На данной странице отображается следующая информация:

• динамика проведения экспертизы (номер варианта проверяемой работы, количество проверенных экспертом работ, оставшееся время на проверку данной работы);

- задания проверяемого варианта с ответами участника;
- поля для внесения критериев оценивания по развернутым ответам участника;

• ссылка на скачивание документа с описанием критериев оценивания (кнопка «Критерии оценивания»).

| Эк          | спертиза                             | Время до окончания проверки: 19:50 Добавить время                                 |   |  |
|-------------|--------------------------------------|-----------------------------------------------------------------------------------|---|--|
| Вари        | Вариант №1. Вами проверено работ: 0. |                                                                                   |   |  |
| Задание №1: |                                      |                                                                                   |   |  |
|             | Нужный пре,<br>Задание 1 / 4         | дмет                                                                              |   |  |
|             | Для ответа                           | используйте поле внизу.                                                           |   |  |
|             | Критерии<br>оценивания:              | Нужный предмет, задание 1 Нужный предмет, задание 2 Х Нужный предмет, задание 4 Х | 1 |  |
|             |                                      | Журнал с фотографиями, задание 1 Журнал с фотографиями, задание 2 Х               |   |  |

# Шаг З

На странице проведения экспертизы ознакомьтесь с сопроводительной документацией по проверке диагностической работы, нажав на кнопку «Критерии оценивания».

#### Шаг 4

Внимательно прочтите текст задания и развернутый ответ участника на него, после чего в блоке «Критерии оценивания» проставьте критерий в соответствующее заданию пустое поле.

Примечание

Для полного просмотра задания воспользуйтесь ползунком справа от текста с заданием.

| Экспертиза                           | Время до окончания проверки: 19:50 Добавить время                                 |   |  |  |  |
|--------------------------------------|-----------------------------------------------------------------------------------|---|--|--|--|
| Вариант №1. Вами проверено работ: 0. |                                                                                   |   |  |  |  |
| Задание №1:                          |                                                                                   |   |  |  |  |
| Нужный пред                          | дмет                                                                              |   |  |  |  |
| Задание 1 / 4<br>Для ответа          | используйте поле внизу.                                                           | U |  |  |  |
| Критерии<br>оценивания:              | Нужный предмет, задание 1 Нужный предмет, задание 2 Х Нужный предмет, задание 4 Х |   |  |  |  |
|                                      | Журнал с фотографиями, задание 1 Журнал с фотографиями, задание 2 Х               |   |  |  |  |

Проставьте критерии оценивания для всех заданий с развернутыми ответами участника.

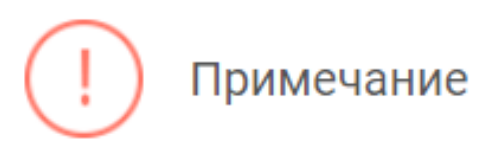

Требуется проверять только те задания, для которых доступно поле для внесения критериев оценивания.

Если в поле для внесения критериев оценивания стоит крестик, значит, данное задание участник не выполнял и его проверять не нужно.

Для перехода от одного задания к другому воспользуйтесь ползунком, находящимся справа у края окна экрана.

IIIar 7

При нехватке времени на проверку работы нажмите кнопку «Добавить время» вверху страницы.

#### Экспертиза

Время до окончания проверки:

19:50

X

X

Добавить время

Вариант №1. Вами проверено работ: 0.

После проверки работы и проставления всех критериев оценивания нажмите на кнопку «Завершить проверку», находящуюся справа внизу страницы проведения экспертизы.

Укажите значение критерия Нужный предмет, задание 1.

Значение критерия Нужный предмет, задание 1 не должно

превышать 2.

#### Примечание

Завершить проверку работы не получится, если заполнены не все критерии или если значение критерия превышает допустимое значение. В таком случае при нажатии на кнопку «Завершить проверку» программа выдаст подсказку с указанием незаполненных или некорректно заполненных полей

Для завершения этапа заполните и/или исправьте требуемую информацию и повторно нажмите кнопку «Завершить проверку».

После завершения проверки развернутых ответов участника автоматически откроется страница проведения мероприятия. В столбце «Оценивание/результат» для проверенной работы будет отображаться итоговый балл за работу (сумма автоматизированного и экспертного оценивания).

#### Диагностическая работа №1 🔗

Код мероприятия КУААААА

Продолжительность диагностической работы: О часов 40 минут Скачать коды доступа

#### Добавить класс

|   | Класс / ученик   | Статус                   | Время начала выполнения | Прогресс | Оценивание / результат |
|---|------------------|--------------------------|-------------------------|----------|------------------------|
| - | 9а (4 участника) | Изменить<br>планирование |                         |          |                        |
|   | Работа 1         | Завершено                | 23.09.2020 e 12:09      |          | 10 баллов              |
|   | Работа 2         | Не приступал             | 2                       |          |                        |
|   | Работа 3         | Не приступал             | -                       |          |                        |

# Как учителю посмотреть результаты выполненных работ?

# Шаг 1

Итоговый балл (сумма автоматизированного и экспертного оценивания) для каждой проверенной работы отображается на странице мероприятия в столбце «Оценивание/ результат». Если таблица находится в свернутом состоянии, для просмотра итогового балла нажмите кнопку «+» рядом с наименованием класса.

#### Диагностическая работа Nº1 🥓

Код мероприятия КУААААА

Продолжительность диагностической работы: О часов 40 минут Скачать коды доступа

#### Добавить класс

|   | Класс / ученик   | Статус                   | Время начала выполнения | Прогресс | Оценивание / результат                |
|---|------------------|--------------------------|-------------------------|----------|---------------------------------------|
| - | 9а (4 участника) | Изменить<br>планирование | ·                       |          |                                       |
|   | Работа 1         | Завершено                | 23.09.2020 в 12:09      |          | 3 балла                               |
|   | Работа 2         | Завершено                | 23.09.2020 в 17:11      |          | 15 баллов                             |
|   | Работа 3         | Завершено                | 23.09.2020 в 12:35      |          | 10 баллов                             |
|   | Работа 4         | Завершено                | 23.09.2020 в 12:18      |          | 8 баллов                              |
|   |                  |                          |                         | Ак       | Скачать результаты<br>ГИВАЦИЯ Windows |

Для получения подробных результатов по работе каждого участника и просмотра процента выполнения заданий каждым из участников на странице мероприятия нажмите на кнопку «Скачать результаты» и сохраните файл на локальном диске компьютера.

#### Диагностическая работа №1 🥓

Код мероприятия КУААААА Продолжительность диагностической работы: 0 часов 40 минут Скачать коды доступа

#### Добавить класс

|   | Класс / ученик   | Статус                   | Время начала выполнения | Прогресс | Оценивание / результат |
|---|------------------|--------------------------|-------------------------|----------|------------------------|
| + | 9а (4 участника) | Изменить<br>планирование |                         |          |                        |
|   |                  |                          |                         |          |                        |

Скачать результаты

# Как ученику пройти тестирование?

- Перейдите по ссылке <u>https://fg.resh.edu.ru/</u>
- На главной странице выберите кнопку «Войти как обучающийся».
- В открывшемся окне введите полученные от учителя код мероприятия и пароль и нажмите на кнопку «Войти».
- После входа в Систему ознакомьтесь с информацией на стартовой странице и приступите к выполнению диагностической работы, нажав на кнопку «Приступить к выполнению».
- Для навигации между заданиями используйте панель с номерами заданий диагностической работы или кнопки «Предыдущий вопрос» и «Следующий вопрос».
- После выполнения всех доступных заданий необходимо завершить тестирование, нажав кнопку «Завершить тест».
- Для того чтобы выйти из Системы, необходимо нажать в правом верхнем углу окна экрана кнопку «Выйти»